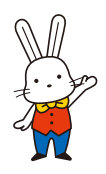

福島市に住民票がある方

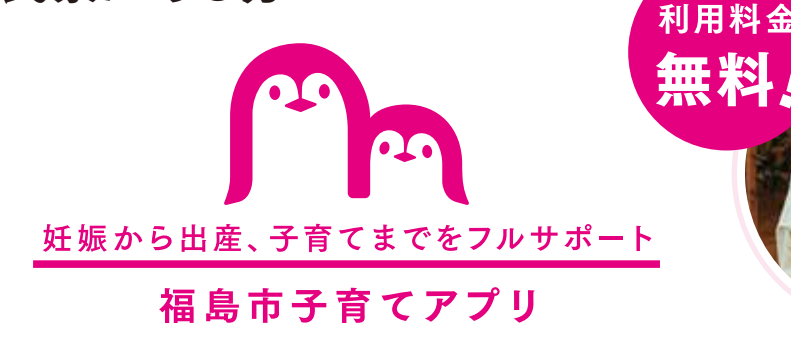

えがお

by 母子モ

# 母子手帳交付申請・面談予約は 福島市子育てアプリえがおから!

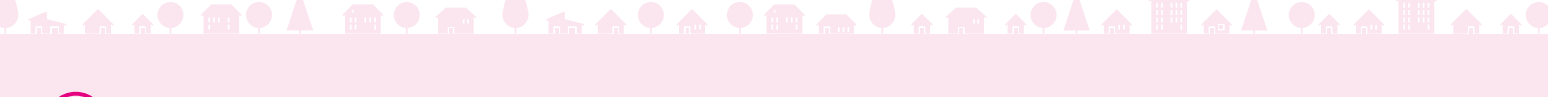

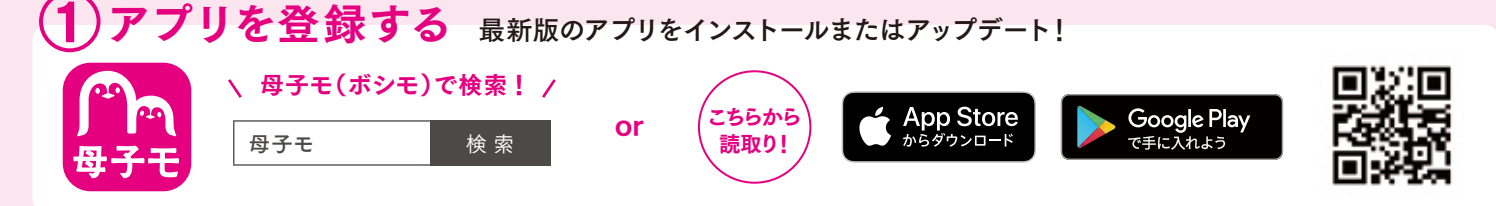

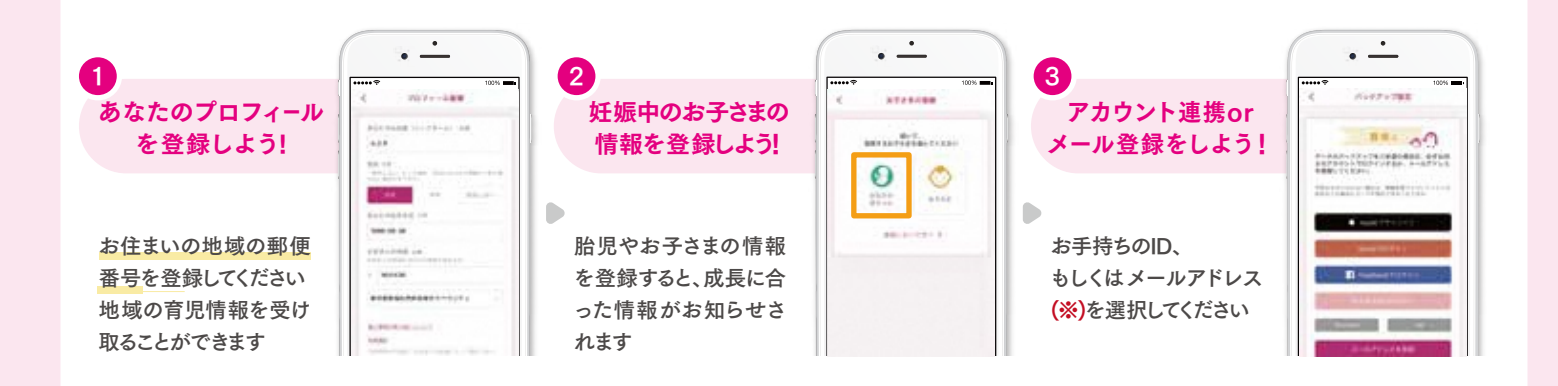

#### (※)「メールアドレスの登録」で返信メールが届かない場合

① 迷惑メール対策等で、ドメイン指定受信を設定されている可能性がございます。お手数をおかけいたしますが、ドメインを受信できるように設定してください。@mchh.jp ② GmailやFacebookアカウントなど、その他のご登録方法をお試しください。SNSアカウントで登録することで、利用者の許可なく投稿されることは一切ございません。

Apple および Apple ロゴは米国その他の国で登録された Apple Inc. の商標です。App Storeは、Apple Inc.のサービスマークです。 Google Play および Google Play ロゴは Google LLC の商標です。 ※掲載している画面イメージは、アプリの画面や機能がアップデートすることで実際と異なる場合があります。

#### サービスに関するお問い合わせ

株式会社エムティーアイ コンタクトセンター E-mail:boshi\_info@cc.mti.co.jp 
 その他お問い合わせ

 福島市 こども家庭課

 電話:024-525-7671 受付時間:平日 8:30 ~ 17:15 (土日祝日は除く)

## 2 アプリから「母子健康手帳の交付申請」を提出

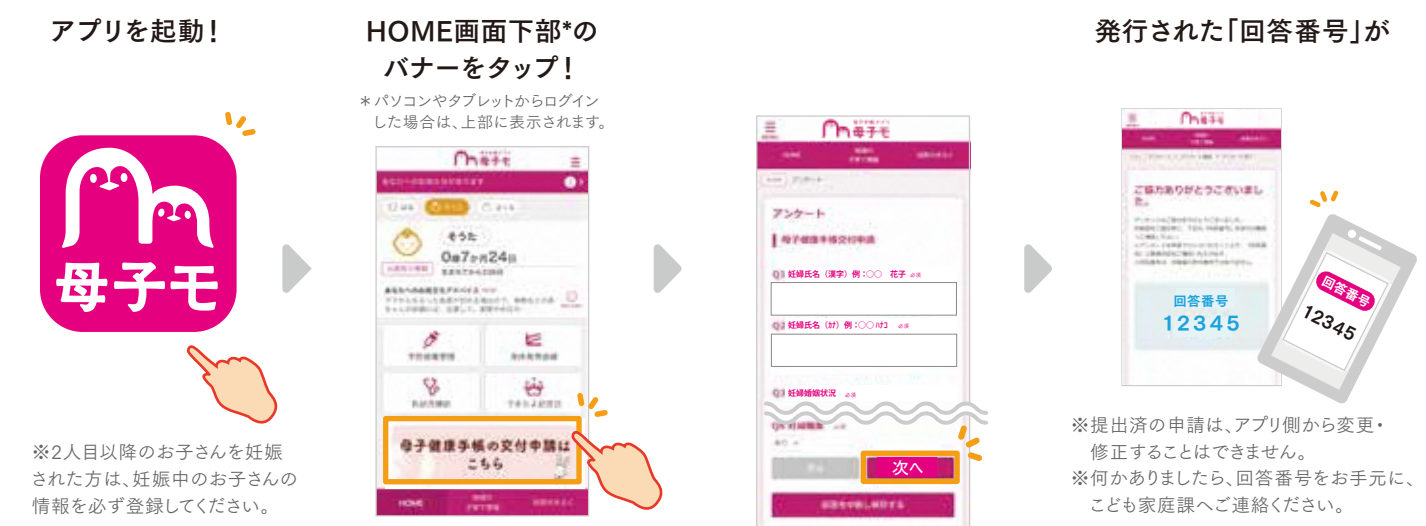

## 3 回答番号下の福島市オンライン予約から来庁日時を選択して予約

回答番号下部の「福島市 オンライン予約」をタップ。「母子健康手帳交付」を選択し、 交付希望日時と時間帯を選択。詳細を確認し、予約詳細情報を入力して「OK」をタップ!

| ( 1第7年前) 約第四年前 三                                            | く 編集的の子間で情報 亜      | < ####################################                                                                                                    | く 福島市の子育工作用 Ξ                                                                                                    |
|-------------------------------------------------------------|--------------------|----------------------------------------------------------------------------------------------------|----------------------------------------------------------------------------------------------------|
| 一日間に、内田田山、ご能学で見上できません。<br>第四件型の支援が在当地会には、田田県即年に可信用<br>ください。 | Bite Late Late Bar | 1000<br>1000 (1000 (1000 (1000))                                                                                                    |                                                                                                    |
| 134180                                                      | 2739828L           |                                                                                                    | 「「「「「」」」、「「」」、「」」、「」」、「」」、「」」、「」」、「」、「」、                                                                                                    |
|                                                             | MERTYDS INSTR-C    |                                                                                                    | イベント予約 確認<br>以下の内容で中的いたします。                                                                                                    |
|                                                             | #7##1#RH           | AT WAT HE COT                                                                                                    | ## (=+7#-4/<br>7919                                                                                                    |
| +#FF#UHDF#ILLEDS.<br>MetascheuteRuls                        | 勝子されあい・2 られあきひ     | CONV.         CAL           CONV.         CAL           CAL         CAL           CAL         CAL     < | 26. 68.<br>88.28                                                                                                    |
|                                                             | ##TEME>#-          |                                                                                                    | #6 (7 1 2 7 1 all                                                                                                    |
|                                                             |                    |                                                                                                    | 44#H                                                                                                    |
|                                                             |                    | ゆうな男子様のな<br>からやりやいたより けっかったたに<br>後年リアントのマンティー・チェア                                                                                                    | A TELEVISION BY A TELEVISION OF A TELEVISION OF A TELEVISION O |
|                                                             |                    | 0.8100 000                                                                                                    | 5%S                                                                                                    |
| where and the                                               | HOME PATTER SAT    | NUME AND ADDRESS                                                                                                    | ACHE PATHO                                                                                                    |

### 4) 母子健康手帳を取りに行く

こども家庭課(福島市保健福祉センター)にて面談を30分 程度行い母子健康手帳を発行します。アプリで申請・面談 予約完了後、予約した日時に窓口にお越しください。 安心して子育てができるように母子保健サービスを紹介し、 妊婦の皆さんをサポートします。ちょっとした不安や心配事 など、何でもご相談ください。

※代理人が母子健康手帳を受け取りに来られる場合は、 出産応援給付金の申請はできません。 後日、保健師との面談後、申請が可能です。

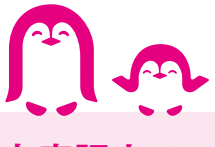

#### 5) ご不明な点があればこども家庭課まで

アプリによる申請ができない方、ご不明点や急な日程 変更があれば、こども家庭課 024-525-7671 ま でご連絡ください。 - URLをタップして予約完了

入力したメールアドレス\*1宛に届く本人確認メールを確認。 メール内に記載してあるURLをタップ\*2して予約完了!

※予約キャンセル方法:【③アプリから交付希望日の選択】から、 予約したイベントを選択し予約キャンセルボタンをタップしてください。

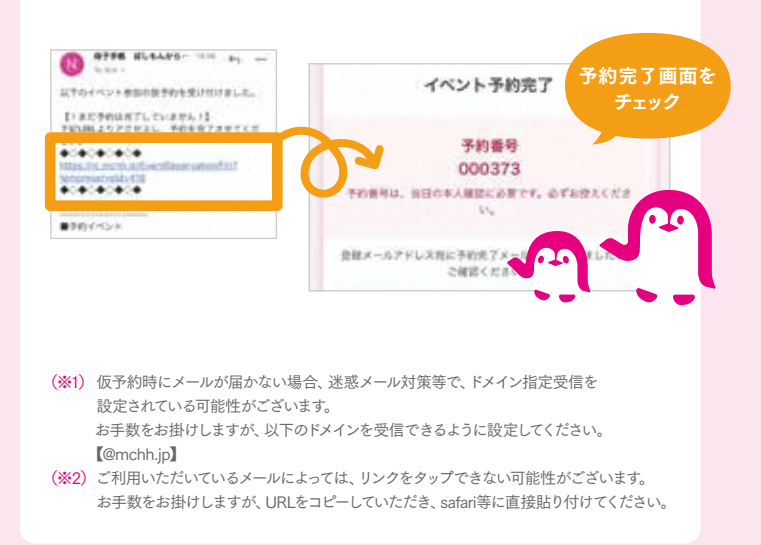